# DC172 4K 實 物 投 影 機 (Document Camera)

## 使用手冊-繁體中文

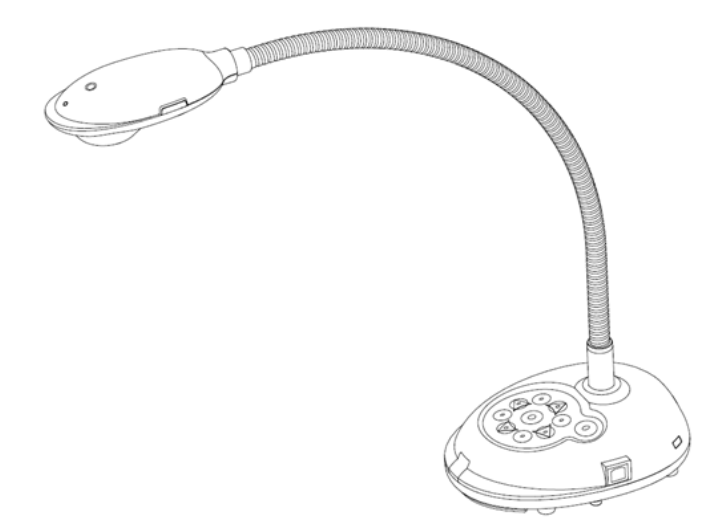

[重要]

最新版本之快速操作手冊、各國語系的使用手冊、軟 體、驅動程式等,請至 Lumens 網站下載 <u>https://www.MyLumens.com/support</u>

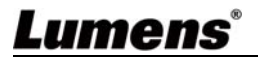

# 目 錄

| 版       | 權貨                                                                        | 1                                                                                                    | 2                                             |
|---------|---------------------------------------------------------------------------|----------------------------------------------------------------------------------------------------|-----------------------------------------------|
| 第       | 1 章                                                                       | 安全指示                                                                                                    | 2                                             |
| 第       | 2 章                                                                       | 配件清單                                                                                                    | 4                                             |
| 第       | 3 章                                                                       | 產品操作說明圖                                                                                                    | 5                                             |
|         | 3.1                                                                       | 人機相對位置圖                                                                                                    | 6                                             |
| 第       | 4章                                                                        | 安裝與連接                                                                                                    | 7                                             |
|         | 4.1                                                                       | 系統連接圖                                                                                                    | 7                                             |
|         | 4.2                                                                       | 安裝應用軟體                                                                                                    | 8                                             |
| 第       | 5 章                                                                       | 開始使用                                                                                                    | 9                                             |
| 第       | 6 章                                                                       | 面板、遙控器與螢幕選單介紹                                                                                                    | 10                                            |
|         | 6.1                                                                       | 控制面板/ 遙控器按鍵功能說明                                                                                                    | 10                                            |
|         | 6.2                                                                       | 螢幕選單                                                                                                    |                                               |
|         |                                                                           |                                                                                                    |                                               |
| 第       | 7 章                                                                       | 常用功能說明                                                                                                    | 17                                            |
| 第       | <b>7</b> 章<br>7.1                                                         | <b>常用功能說明</b><br>我要自動調整影像的最佳亮度及焦距                                                                                                    | <b>17</b><br>17                               |
| 第       | 7章<br>7.1<br>7.2                                                          | <b>常用功能說明</b>                                                                                                    | <b>17</b><br>17<br>                           |
| 第       | 7章<br>7.1<br>7.2<br>7.3                                                   | <b>常用功能說明</b><br>我要自動調整影像的最佳亮度及焦距<br>我要切換影像來源<br>我要凍結影像                                                                                                    | <b>17</b><br>                                 |
| 第       | 7章<br>7.1<br>7.2<br>7.3<br>7.4                                            | 常用功能說明<br>我要自動調整影像的最佳亮度及焦距<br>我要切換影像來源<br>我要凍結影像<br>                                                                                                    | <b>17</b><br>17<br>17<br>17<br>17             |
| 第       | 7 章<br>7.1<br>7.2<br>7.3<br>7.4<br>7.5                                    | 常用功能說明                                                                                                    | <b>17</b><br>17<br>17<br>17<br>17<br>18       |
| 第       | 7 章<br>7.1<br>7.2<br>7.3<br>7.4<br>7.5<br>7.6                             | 常用功能說明                                                                                                    | <b>17</b><br>17<br>17<br>17<br>17<br>18<br>18 |
| 第       | 7 章<br>7.1<br>7.2<br>7.3<br>7.4<br>7.5<br>7.6<br>7.7                      | <ul> <li>常用功能說明</li> <li>我要自動調整影像的最佳亮度及焦距</li> <li>我要切換影像來源</li> <li>我要凍結影像</li> <li>我要旋轉影像</li> <li>我要旋轉影像(Record)</li> <li>我要使用影像遮罩(MASK)及影像強調功能(Spotlight)</li> <li>我要影像比對(比較即時影像與儲存影像(PIP))</li> </ul> | <b>17</b><br>                                 |
| 第       | 7 章<br>7.1<br>7.2<br>7.3<br>7.4<br>7.5<br>7.6<br>7.7<br>7.8               | 常用功能說明                                                                                                    | <b>17</b><br>                                 |
| 第       | 7 章<br>7.1<br>7.2<br>7.3<br>7.4<br>7.5<br>7.6<br>7.6<br>7.7<br>7.8<br>8 章 | 常用功能說明                                                                                                    |                                               |
| 第 第 第 第 | 7 章<br>7.1<br>7.2<br>7.3<br>7.4<br>7.5<br>7.6<br>7.7<br>7.8<br>8 章<br>9 章 | <ul> <li>常用功能說明</li></ul>                                                                                                    |                                               |

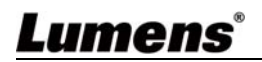

## 版權資訊

版權所有© Lumens Digital Optics Inc.保留所有權利。Lumens 為 Lumens Digital Optics Inc.正進行註冊的商標。 若未獲得 Lumens Digital Optics Inc.之書面同意,不得以任何方式複製、重製、或傳送本檔,除非因為購買本產品可複 製本檔當備份。為了持續改良產品,謹此保留變更產品規格,恕不另行通知。本檔內之資訊可能變更,恕不另行通知。 為完整解釋或描述本產品如何使用,其他產品或公司的名稱可能會出現在本手冊中,因此沒有侵權之意。 免責聲明:對於本檔可能之技術或編輯錯誤或遺漏;提供本檔、使用或操作本產品而產生意外或關連性的損壞,Lumens Digital Optics Inc. 恕不負責。

## 第1章安全指示

設定及使用數字攝錄展台時,務必遵循下列安全指示:

#### 1 操作

- 1.1 請依本產品建議的操作環境下使用 · 勿在水邊或熱源邊使用
- 1.2 請勿將本產品傾斜或置於不穩定的推車、台面、或桌面上。
- 1.3 操作插頭時,請清除插頭上灰塵,切勿將本產品使用於多孔插頭,以免產生火花或火災。
- 1.4 請勿堵塞本產品外殼的溝槽或開孔,因其有通風及避免本產品過熱。
- 1.5 請勿自行開啟或移除外蓋,因可能產生觸電或其他危險,維修服務請洽合格服務人員。
- 1.6 如有下列情形,請將本產品的電源拔除,並洽合格服務人員進行維修服務:
  - 電源線有磨損或損壞時。
  - 本產品遭液體、雨、或水濺濕時。

#### 2 安裝

2.1 基於安全性考量,請確認購買的標準吊掛架符合 UL 或 CE 安全認可,且由代理商認可的技術 人員進行安裝。

#### 3 存放

- 3.1 請勿將本產品的電線置於容易踐踏之處,以免磨損或損壞電線或插頭。
- 3.2 雷雨期間或長時間不用本產品時,請將電源插頭拔下。
- 3.3 請勿將本產品或配件置於震動或發熱的物體上。

#### 4 清潔

4.1 清潔前請將所有接線拔下·使用乾燥的布擦拭表面·切勿使用酒精或揮發性溶劑擦拭。

- 5 電池(若產品、配件含有電池)
  - 5.1 更換電池時,請僅使用相同或同類型電池
  - 5.2 丟棄電池或產品時,請依國家地區相關指示丟棄舊電池或產品

## <u>Lumens</u>°

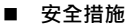

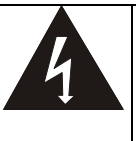

此標誌表示裝置內含危險電壓. 可能造成電擊危險。請勿擅自開 蓋,機內無供客戶維修的零件, 僅裏業人員可進行維修。

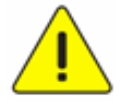

此標誌表示使用手冊內含本裝置 之重要操作及維修指示。

#### ■ FCC 警語

本設備符合 FCC 規定第 15 條 J 款 A 級電腦裝置的限制,這些限制乃是針對操作於商用環境中

的有害干擾所提供的合理保護措施。

This equipment has been tested and found to comply with the limits for a Class A digital device, pursuant to part 15 of the FCC Rules. These limits are designed to provide reasonable protection against harmful interference when the equipment is operated in a commercial environment.

Notice :

The changes or modifications not expressly approved by the party responsible for compliance could void the user's authority to operate the equipment.

#### ■ IC 警語

This digital apparatus does not exceed the Class A limits for radio noise emissions from digital apparatus as set out in the interference-causing equipment standard entitled "Digital Apparatus," ICES-003 of Industry Canada.

Cet appareil numerique respecte les limites de bruits radioelectriques applicables aux appareils numeriques de Classe A prescrites dans la norme sur le material brouilleur: "Appareils Numeriques," NMB-003 edictee par l'Industrie.

#### ■ EN55022 (CE 輻射) 警語

本產品適用於商業、工業、或教育環境,不適用於居住環境。

Operation of this equipment in a residential environment could cause radio interference.

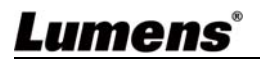

## 第2章 配件清單

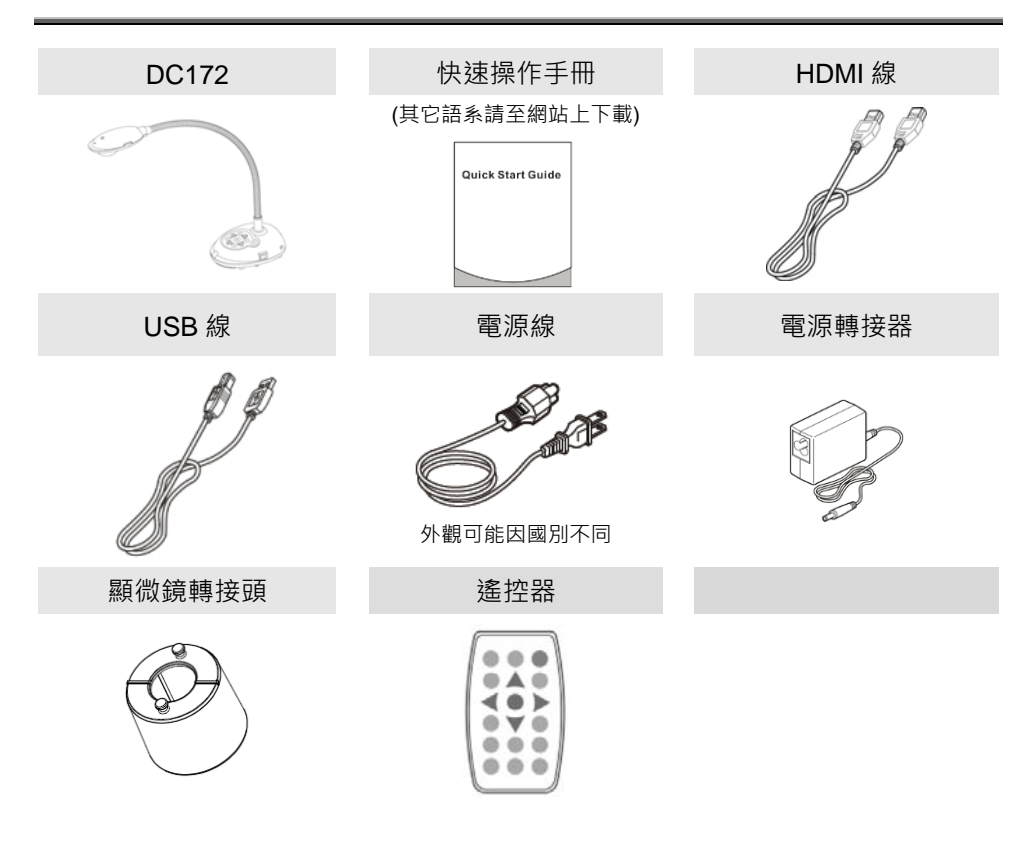

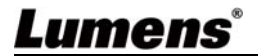

## 第3章 產品操作說明圖

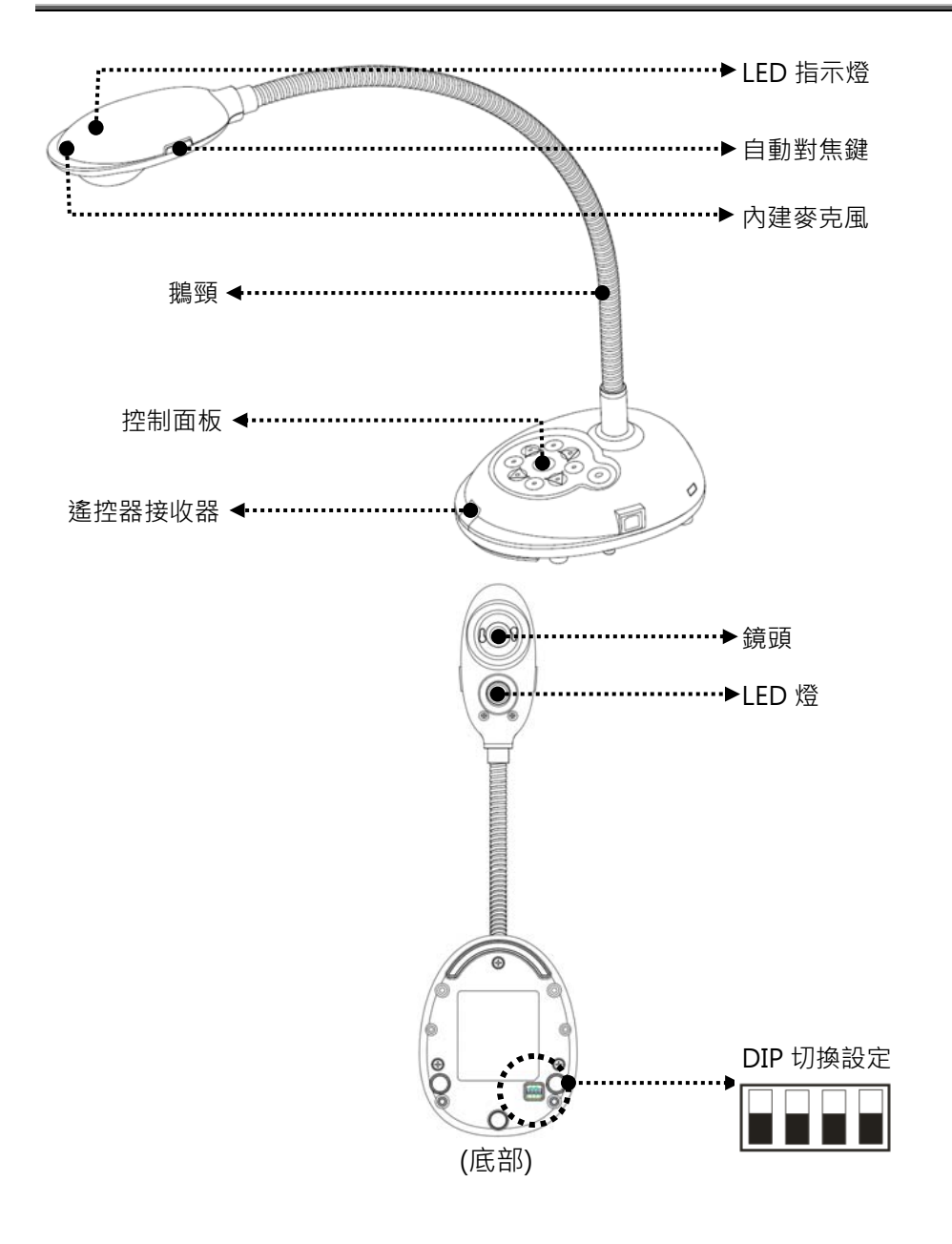

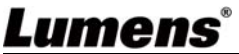

## 3.1 人機相對位置圖

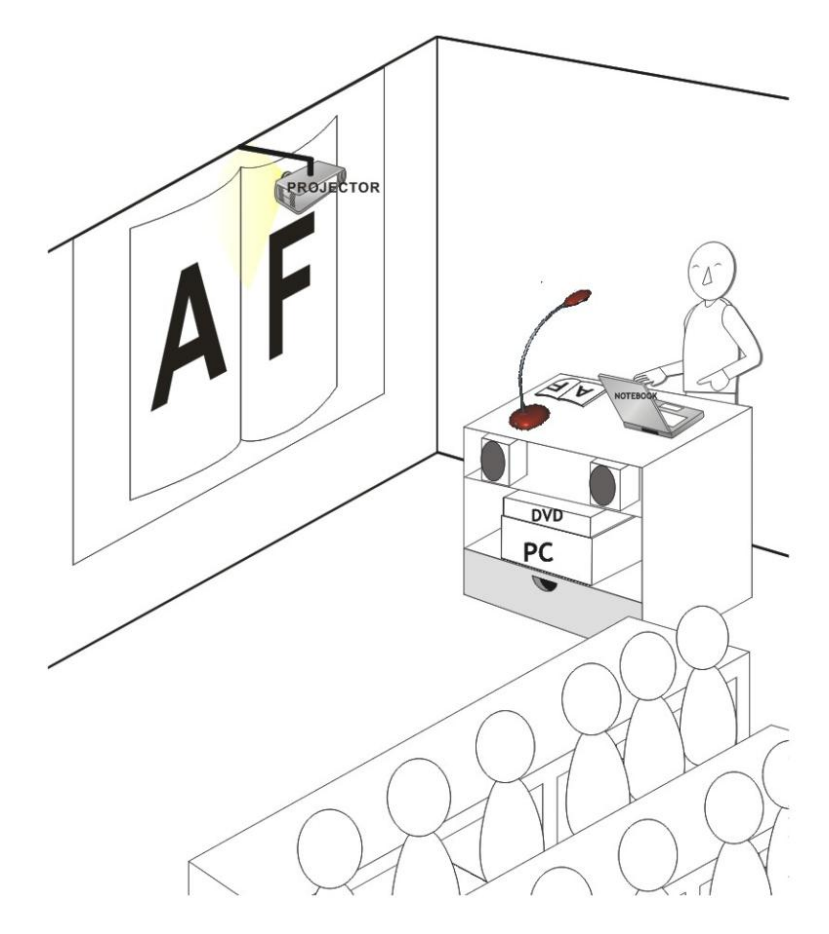

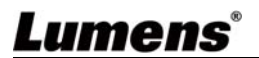

### 4.1 系統連接圖

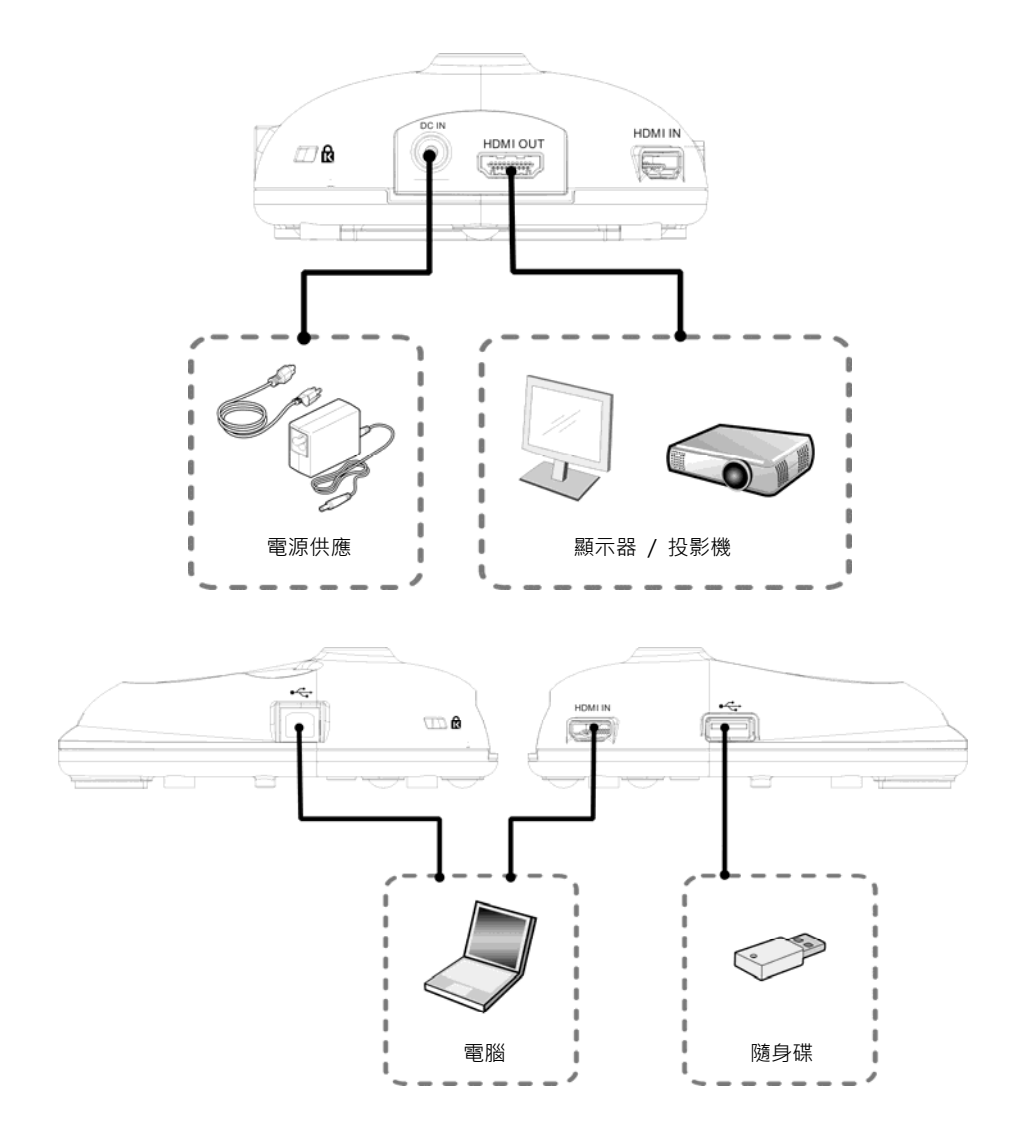

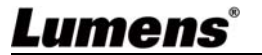

### 4.2 安裝應用軟體

在電腦上安裝應用軟體,可以使用以下功能:

- ▶ 控制 DC172
- ▶ 拍攝影像、錄影功能。
- ▶ 在影像上加註解、做記號,並且存下來。
- ▶ 支援全螢幕功能。

[說明] 安裝步驟及軟體操作請參考 Ladibug<sup>™</sup> 4K 軟體使用手冊。

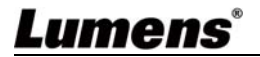

## 第5章 開始使用

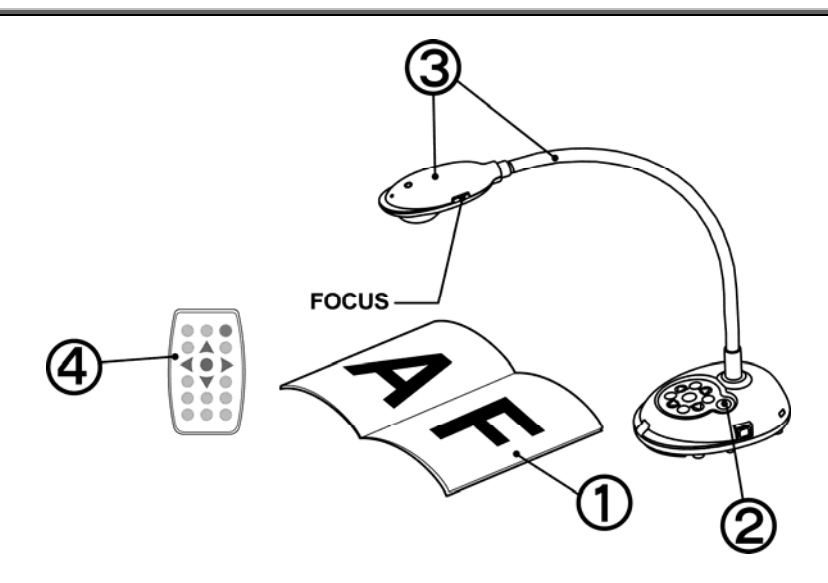

- 1. 放置投影物件至鏡頭下。
- 2. 開啟電源 😃 。
- 3. 調整鵝頸及鏡頭至適當的位置。
- 4. 按 [AUTO TUNE] 按鍵可調整影像至最佳化。 現在你可以開始教學或簡報。

[說明]每次鏡頭被移動,請按 [FOCUS] 重新對焦。

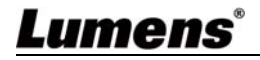

## 第6章 面板、遙控器與螢幕選單介紹

### 6.1 控制面板/ 遙控器按鍵功能說明

| 圖示     | 名稱       | 功能說明                         | 操作方式         |  |
|--------|----------|------------------------------|--------------|--|
|        | Power    | □<br>開/關機。*長按 5~10 秒後關機      | 遙控器/         |  |
|        |          |                              | 控制面板         |  |
| ∢,≻    |          | 左、右、上、下鍵選擇所雲功能。              | 遙控器/         |  |
| ▲,▼    | Anow Key |                              | 控制面板         |  |
| 無      | FOCUS    | 自動對焦。                        | 鏡頭兩側         |  |
| AUTO   | Αυτο     | 白動理較影像的粤佳宣度及集巧。              | 遙控器/         |  |
| AUTO   | TUNE     | 日到祠罡影像的取住元度汉杰距。              | 控制面板         |  |
| iğ:    |          |                              | 遙控器/         |  |
|        | BRT+/-   | 調整影像完度。<br>                  | 控制面板         |  |
|        | CAPTURE  | 拍攝影像至隨身碟(優先)或內建記憶卡。          | 控制面板         |  |
|        |          | 顯示即時影像時·拍攝影像儲存至隨身碟(優         |              |  |
|        | CAPTURE  | 先)或內建記憶卡。                    | シᡒᡰᠬᠣ᠊ᡆᢩ     |  |
|        | /DEL     | 讀取儲存檔案(Playback 模式)時 · 刪除隨身碟 | 進控奋          |  |
|        |          | (優先)或內建記憶卡內的檔案。              |              |  |
|        | ENTER    | 進入 / 執行功能選項。                 | 遙控器          |  |
| ****   | ENTER/   | 即時影像:凍結影像                    | 拉生品          |  |
| ENTER  | FREEZE   | OSD 模式:進入 / 執行功能選項           | 控刑囬似         |  |
| N. The |          | 凍結影像・將目前影像暫停於螢幕上・再按一         | 袳늈밒          |  |
| ATT R  | FREEZE   | 次解除。                         | <b>严</b> 江 伯 |  |
| 0      |          | Lamp 模式切换。                   | 遙控器/         |  |
| A      | LAMP     | Lamp 法小切厌                    | 控制面板         |  |

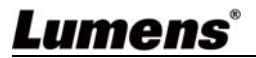

|   | MASK         | 進入 遮罩(Mask) / 強調(Spotlight) 模式。       | 遙控器          |
|---|--------------|---------------------------------------|--------------|
|   | MENU         | 開啟螢幕選單 / 跳離選單。                        | 遙控器/<br>控制面板 |
|   | PAN          | 開啟 / 關閉畫面局部放大模式。                      | 遙控器          |
|   | PIP          | 影像比對(比較即時影像與儲存影像)。                    | 遙控器          |
|   | PLAYBAC<br>K | 讀取隨身碟(優先)或內建記憶卡中的檔案。                  | 遙控器/<br>控制面板 |
|   | RECORD       | 錄製動態影像                                | 遙控器          |
| 0 | ROTATE       | 畫面旋轉 0°/180°/ 垂直翻轉/ 水平翻轉/90°/<br>270° | 遙控器          |
|   | SOURCE       | 切換即時影像(預設值)或 HDMI 影像輸入                | 遙控器/<br>控制面板 |
| 0 | ZOOM +/-     | 放大及縮小影像。                              | 遙控器/<br>控制面板 |

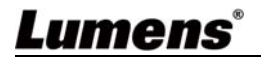

### 6.2 螢幕選單

### 6.2.1 主選單

[說明] 使用遙控器或控制面板按 [MENU], 叫出螢幕選單。

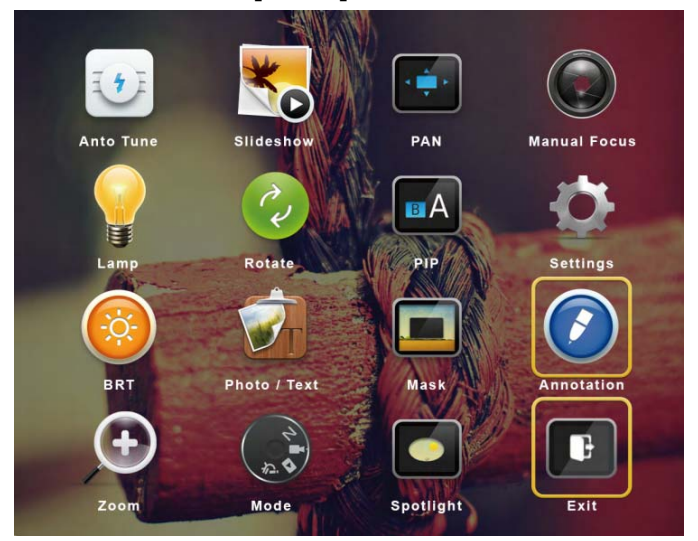

| H  | Auto Tune<br>自動調整影像的最佳亮度及焦距  | *0 | Slide Show<br>以投影片模式播放随身碟(優先)<br>或內建記憶卡中的圖片或影片。 |
|----|------------------------------|----|-------------------------------------------------|
|    | PAN<br>開啟 / 關閉畫面局部放大模式。      |    | <b>Manual Focus</b><br>手動對焦。                    |
|    | <b>LAMP</b><br>Lamp 模式切换。    | C. | <b>Rotate</b><br>可設定畫面旋轉角度                      |
| EA | PIP<br>比對即時影像與儲存影像。          | ¢  | Settings<br>各項功能設定。                             |
|    | <b>Brightness</b><br>調整影像亮度。 |    | Photo/Text<br>選擇圖片 / 文字 / 灰階 模式。                |
|    | Mask<br>開啟遮罩操作模式。            |    | Annotation<br>在影像上新增註解、做記號                      |

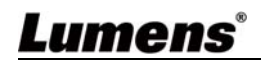

| $( \bullet )$ | <b>Zoom</b><br>放大及縮小影像。 | 24 | <b>Mode</b><br>選擇影像模式。 |
|---------------|-------------------------|----|------------------------|
|               | Spotlight<br>開啟強調操作模式。  | Ľ  | Exit<br>離開螢幕選單         |

### 6.2.2 設定選單

| 第一層       | 第二層                             | 市会管田                                                         |
|-----------|---------------------------------|--------------------------------------------------------------|
| 主項次       | 次項次                             | 均用自动用                                                        |
|           | 拍攝模式<br>(Capture Mode)          | 左右鍵選擇拍攝影像模式。                                                 |
| 拍攝        | 拍攝時間長度<br>(Capture Time)        | 左右鍵選擇拍攝影像時間。設定範圍為 1~72 小時<br><注意> 當拍攝影像模式設定為定時拍照時,才有作用       |
| (Capture) | 拍攝間隔<br>(Capture Interval)      | 左右鍵選擇拍攝影像間隔。設定範圍為 3 秒~5 分鐘<br><注意> 當拍攝影像模式設定為定時拍照時,才有作用      |
|           | 影像畫質<br>(Image Quality)         | 左右鍵選擇拍攝影像及錄製影像的畫質                                            |
|           | 影像播放<br>(Slide Show)            | 以投影片模式播放隨身碟(優先)或內建記憶卡中的圖片<br>或影片。<br><注意>播放限制:單張圖片大小上限為 7MB。 |
| 儲存        | 播放時間 (Delay)                    | 左右鍵選擇影像換頁時間,可設定在 0.5 秒~10 秒或手<br>動模式。                        |
| (Storage) | 複製至隨身碟<br>(Copy To USB<br>Disk) | 複製內建記憶卡檔案至隨身碟。                                               |
|           | 刪除全部檔案<br>(Delete All)          | 刪除隨身碟(優先)或內建記憶卡中的全部圖片。                                       |
|           | 格式化 (Format)                    | 執行隨身碟(優先)或內建記憶卡格式化。                                          |
| 控制        | 自動曝光<br>(Auto Exposure)         | 隨著外部環境改變 · 使亮度表現最佳化                                          |
| (Control) | 自動白平衡<br>(Auto White Balance)   | 隨著外部的光源及顏色變化 · 使畫面顏色表現正確                                     |

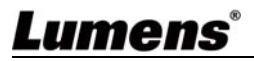

| 第一層        | 第二層                      | 功能說明                           |  |
|------------|--------------------------|--------------------------------|--|
| 主項次        | 次項次                      |                                |  |
|            | 音量輸出                     |                                |  |
|            | (Audio Out Volume)       | 反而在1955时至1957                  |  |
|            | 麥克風音量                    | 使田左右鍵調整音量。                     |  |
|            | (Mic Levels)             |                                |  |
|            | 數位變焦                     | 左右鍵選擇開關 <b>數位變焦</b> 。          |  |
|            | (Digital Zoom)           |                                |  |
|            | 語言(Language)             | 可切换各國語言(Language) · 共 20 國語言可選 |  |
|            | 密碼鎖定                     | 可設定開機密碼鎖定                      |  |
|            | (Lock Down)              |                                |  |
|            | 自動刪除                     | <br>可設定關機時會自動清除己儲存的影像。         |  |
|            | (Auto Erase)             |                                |  |
|            | 載入設定                     | <br>依目前的影像模式·讀取其設定值。           |  |
| 進階設定       | (Preset Load)            |                                |  |
| (Advanced) | 儲存設定                     | <br> 依目前的影像模式 · 儲存其設定值。        |  |
|            | (Preset Save)            |                                |  |
|            | 開關機畫面設定                  | 開啟 [ <b>開關機畫面設定</b> ] 視窗       |  |
|            | (Splash Screen Settings) |                                |  |
|            | 出廠設定                     | <br>  可恢復出廠預設值操作。              |  |
|            | (Factory Reset)          |                                |  |
|            | 韌體版本                     | <br>顯示 FW 版本                   |  |
|            | (Firmware Version)       |                                |  |

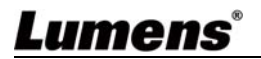

#### 6.2.3 遮罩模式螢幕選單

| 功能項次                 | 功能說明                     |
|----------------------|--------------------------|
| 即時影像(Live)           | 按 [ENTER] 確認,回到即時影像。     |
| 穿透率(Transparency)    | 左右鍵調整遮罩的透明度。             |
| 移動距離(Step)           | 左右鍵選擇遮罩移動距離大小。           |
| 垂直尺寸(V Size)         | 左右鍵調整遮罩垂直高度。             |
| 水平尺寸 <b>(H Size)</b> | 左右鍵調整遮罩水平長度。             |
| 離開(Exit)             | 按 [ENTER] 確認·離開遮罩模式螢幕選單。 |

#### 6.2.4 強調模式螢幕選單

| 功能項次                 | 功能說明                     |
|----------------------|--------------------------|
| 即時影像(Live)           | 按 [ENTER] 確認,回到即時影像。     |
| 形狀(Shape)            | 左右鍵選擇強調區塊的形狀。            |
| 穿透率(Transparency)    | 左右鍵調整強調模式的外框透明度。         |
| 移動距離(Step)           | 左右鍵選擇強調區塊的移動距離大小。        |
| 垂直尺寸(V Size)         | 左右鍵調整強調區塊高度。             |
| 水平尺寸 <b>(H Size)</b> | 左右鍵調整強調區塊寬度。             |
| 離開(Exit)             | 按 [ENTER] 確認·離開強調模式螢幕選單。 |

### 6.2.5 開機畫面設定選單(Splash Setting Windows)

| 功能項次                                       | 功能說明                      |
|--------------------------------------------|---------------------------|
| 設定開機畫面<br>(Power On Image Setting)         | 選擇使用 預設/自訂 開機畫面           |
| ,<br>開機畫面顯示時間<br>(Power On Logo Show Time) | 設定畫面顯示時間·可調整 4~30 秒       |
| 選擇開機畫面                                     | 選擇開機畫面。                   |
| (Power On Image Select)                    | *圖片僅支援 JPEG 格式            |
| 離開(Exit)                                   | 按 [ENTER] 確認,離開開關機畫面設定視窗。 |

## Lumens®

### 6.2.6 註解工具(Annotation)

接上 USB 滑鼠後·點擊滑鼠右鍵可開啟螢幕選單上 @ 繪圖功能 鼠標停留於畫面右側可開啟 Mouse annotation menu <說明>USB 畫面與 Mouse Annotation 只能擇一使用

- 若需使用 Mouse Annotation 功能,請移除 USB 線材
- 若要看到 USB 畫面, 請確認未使用 Mouse Annotation 功能

| 圖示          | 說明     | 圖示         | 說明         |
|-------------|--------|------------|------------|
|             | 自訂工具 1 | <b>/</b> 8 | 清除全部       |
| <b>&gt;</b> | 自訂工具 2 | \$         | 開啟註解工具設定選單 |
| <b>\$</b>   | 橡皮擦    | ×          | 離開註解工具     |

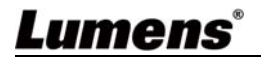

## 第7章常用功能說明

### 7.1 我要自動調整影像的最佳亮度及焦距

#### 使用遙控器或控制面板:

1. 按 [AUTO TUNE] 調整影像的最佳亮度及焦距。

### 7.2 我要切換影像來源

影像來源的預設值是**即時影像**·要改變設定請使用遙控器或控制面板按

[SOURCE] SOURCE] CONT OF CONT OF CONT

- 1. 即時影像(預設值)。
- 2. HDMI IN °

[說明] 此影像切換同時修改 HDMI OUT。

#### 7.3 我要凍結影像

1. 使用遙控器或控制面板按 [FREEZE],將目前影像暫停於螢幕上,再按一 次解除。

### 7.4 我要旋轉影像

#### 若使用遙控器:

1. 按 [ROTATE] 做畫面旋轉。(順序為 0°/ 180°/ 垂直翻轉/ 水平翻轉/ 90°/ 270°)

#### 若使用控制面板:

 按 [MENU] 進入螢幕選單後選取 [旋轉]功能,按 [▶] 或 [◀] 切換調整 [注意] HDMI 輸出為 90° / 270°模式時, USB 畫面顯示為 0 度,

#### 且 PAN 、 PIP、錄影等功能無法使用

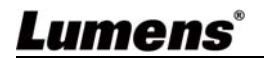

### 7.5 我要錄製影像(Record)

[注意] 外加隨身碟後才可開啟錄影功能。

#### 7.5.1 執行錄製動態影像

[說明] 當 [拍攝影像] 模式設定 [關閉] 時,無法拍攝或錄製影像。 若使用遙控器:

1. 使用遙控器按下 [RECORD] 錄製影像。再按一下 [RECORD] 結束 2. 亦可透過控制面板內建的麥克風裝置錄製聲音。

#### 若使用控制面板:

1. 按住[Capture]按鍵約2秒後可開啟錄製。再按一下[Capture] 結束

#### 7.5.2 執行播放影像

● 播放影像請參 7.13 我要瀏覽已拍攝/錄製的影像。

## 7.6 我要使用影像遮罩(MASK)及影像強調功能(Spotlight) 若使用遙控器:

 按 [MASK] 開啟遮罩/強調模式選單,可進行即時影像(Live)、穿透率 (Transparency)、移動距離(Step)、垂直尺寸(V Size)、水平尺寸(H Size) 等功能設定

若使用**控制面板:** 

 按 [MENU] 進入螢幕選單選取 [遮罩]功能後,可進行即時影像(Live)、 穿透率(Transparency)、移動距離(Step)、垂直尺寸(V Size)、水平尺寸 (H Size) 等功能設定

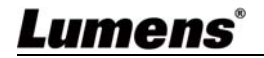

### 7.7 我要影像比對(比較即時影像與儲存影像(PIP))

此功能會將即時影像與儲存影像,做比較對照。

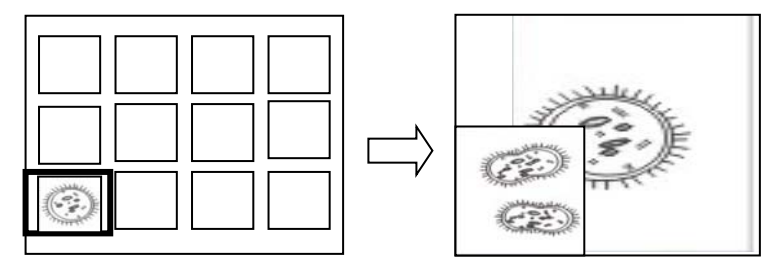

#### 若使用遙控器:

1. 按 [Playback] 進入 Playback 縮圖畫面並選擇要做比較的圖檔

2. 按 [PIP] 執行影像比對。可按方向鍵移動即時影像

3. 重覆步驟 1~2 更換其它圖檔

### 7.8 我要更換開機畫面

[注意] 開機畫面檔案須小於 5MB,並使用 JPEG 格式圖檔。 [注意] 檔案存放請依下列說明:

> 檔案路徑:\DCIM\100MEDIA · 例: J:\ DCIM\100MEDIA 檔案名稱:四英文字母+四數字 · 例: LUMN0001.JPG

 使用遙控器或控制面板按 [Menu] 進入螢幕選單,選取 [設定]→[進階 設定]→[開機畫面設定] 進行設定

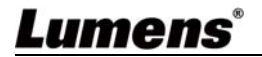

## 第8章 連接顯微鏡

1 使用配件中的顯微鏡轉接頭安裝於顯微鏡

[注意] 請挑選適用的顯微鏡轉接頭,顯微鏡轉接頭配件適用於接目鏡尺寸約 Ø28mm。

2 將 DC172 鏡頭與顯微鏡轉接頭 接合

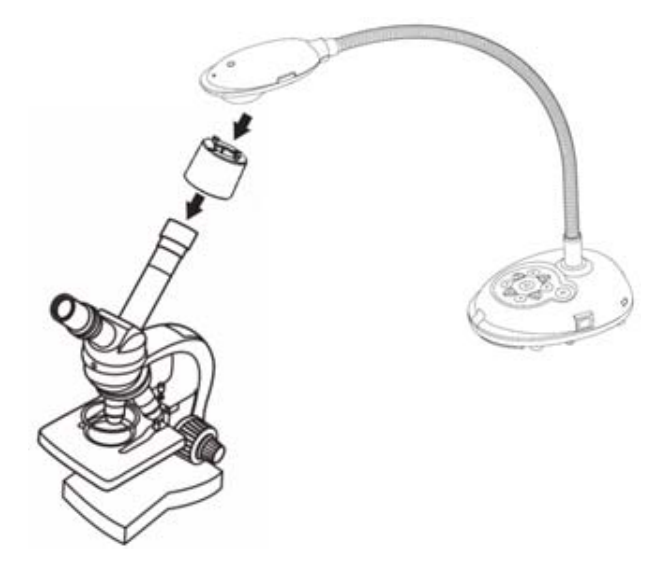

3 若畫面不清楚

3.1. 請調整顯微鏡對焦。

3.2. 請按 DC172 鏡頭兩側的 [FOCUS] 鍵,執行自動對焦。

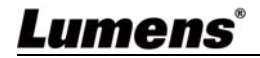

## 第9章 DIP 切換設定

1. 撥碼說明

| 撥碼          | 功能說明                                   |
|-------------|----------------------------------------|
| DIP1 & DIP2 | 輸出解析度                                  |
| DIP3        | OFF(一般模式):30fps · 適用於 <b>一般場景</b>      |
|             | ON(高速模式):60fps · 適用於 <b>快速變化的場景</b> 支援 |
|             | (僅適用於 1080P 和 720P, 4K 並不適用)           |
| DIP4        | OFF : 60Hz                             |
|             | ON : 50Hz                              |

2. 解析度切换

| 解析度         | 60Hz                            | 50Hz                            |
|-------------|---------------------------------|---------------------------------|
| 1920 x 1080 | On<br>Off<br>1 2 3 4<br>(出廠預設值) | On Off $1$ $2$ $3$ $4$          |
| 3840 x 2160 | On<br>Off<br>1 2 3 4            | On $0$ $1$ $2$ $3$ $4$          |
| 1280 x 720  | On<br>Off 1 2 3 4               | On Off $1 2 3 4$                |
| 1024 x 768  | On<br>Off<br>1 2 3 4            | On $f f f f f$<br>Off $1 2 3 4$ |

## 第 10 章 常見問題排除

本章說明使用 DC172 常遭遇的問題,提供建議解決方案,仍無法解決問題時,請 洽經銷商或服務中心。

| 編<br>號 | 問題                    | 解決方法                                      |  |
|--------|-----------------------|-------------------------------------------|--|
| 1      | 開機無電源                 | 请確認有無插入電源線。<br>                           |  |
| 2      | DC172 無影像輸出           | 1. 檢查電源 <sup>。</sup>                      |  |
|        |                       | 2. 檢查接線·參考本手冊 <u>第4章 安裝與連接</u> 。          |  |
|        |                       | 3. 檢查訊號源 [Source] · 參考本手冊 <u>第7章 常用功能</u> |  |
|        |                       | <u>說明 7.2 我要切換影像來源</u> 。                  |  |
|        |                       | 4. 檢查投影機的來源設定·參考投影機使用手冊。                  |  |
|        |                       | 5. 檢查 DIP 切換設定是否正確,相關設定請參考本手冊             |  |
|        |                       | <u> 第9章 DIP 切換設定</u> 。                    |  |
| 3      | 無法對焦                  | 可能與文件太近·按遙控器或控制面板 [ZOOM -] 或拉開            |  |
|        |                       | 鏡頭與文件的距離·之後再按鏡頭右側上的 [FOCUS] 自             |  |
|        |                       | 動對焦按鈕。                                    |  |
| 4      | 影像被切邊                 | 檢查投影機的 Auto Image · 請參考投影機使用手冊或確          |  |
|        |                       | 認 DIP SWITCH 的設定。                         |  |
| 5      | Lumens Document       | Lumens Document Camera 、Ladibug™ 及其它應用    |  |
|        | Camera                | 程式無法同時使用,一次只能開啟一個應用程式。請關閉                 |  |
|        | 及其它應用程式無              | 已開啟的應用程式·再開啟欲使用的應用程式。                     |  |
|        | 法同時使用                 |                                           |  |
| 6      | 開機時 <sup>,</sup> 輔助照明 | 請確認是否已將頭燈設定為"關閉"。                         |  |
|        | 燈不亮                   |                                           |  |
| 7      | 無法讀取 USB 隨身           | 1. 随身碟支援格示為 exFAT · 建議使用 DC172 格式化        |  |
|        | 碟資料                   | 隨身碟後再使用                                   |  |
|        |                       | 2. 建議 USB 隨身碟使用 4G 以上容量規格(最大可支援           |  |
|        |                       | 256G)                                     |  |
| Lı     | <b>imens</b> °        | <u> </u>                                  |  |

<u> 繁體中文-22</u>

|    |          | 3. 請確認檔案放置指定路徑\DCIM\100MEDIA。(例: J:\ |                          |
|----|----------|--------------------------------------|--------------------------|
|    |          | DCIM\100MEDIA)                       |                          |
|    |          | 4.                                   | 請確認檔案名稱符合命名規則, 四英文字母+四數  |
|    |          |                                      | 字。(例: LUMN0001.JPG)      |
| 8  | 無法儲存影像或無 | 1.                                   | 請確認儲存資料是否已達隨身碟 (優先)或內建記憶 |
|    | 回應       |                                      | 體的最大容量。                  |
|    |          | 2.                                   | 請確認是否將拍攝影像功能設定為連拍模式·或拍攝  |
|    |          |                                      | 影像時間設定較長。                |
| 9  | 輸出影像太亮、太 | 請按下 [AUTO TUNE] 按鈕來自動調整影像的最佳亮度       |                          |
|    | 暗或影像模糊   | 及焦距。                                 |                          |
| 10 | 無法錄製影像   | 1.                                   | 請確認儲存資料是否已達隨身碟的最大容量。     |
|    |          | 2.                                   | 內建記憶體不支援錄影功能,請確認已插入隨身碟錄  |
|    |          |                                      | 製影像。                     |
| 11 | 手冊撰寫的操作步 | 機器操作有時可能因功能改良,而與手冊操作不同。請核            |                          |
|    | 驟與機器操作不符 | 對您的機器 Firmware 是否為最新版本。              |                          |
|    |          | 請至 Lumens 官網查詢是否有最新版本可供更新。           |                          |
|    |          | https://www.mylumens.com/support     |                          |
| 12 | 機器鎖住如何解除 | 按[Menu]進入螢幕選單→[設定]→[進階設定]→[密碼鎖       |                          |
|    |          | 定]→選擇[關]·取消開機密碼設定功能。                 |                          |

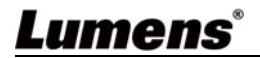